## HƯỚNG DẪN THÍ SINH XEM TÌNH TRẠNG HỒ SƠ

**Bước 1:** Thí sinh truy cập cập vào đường link: <u>https://sinhvien.hactech.edu.vn/student-records/</u>

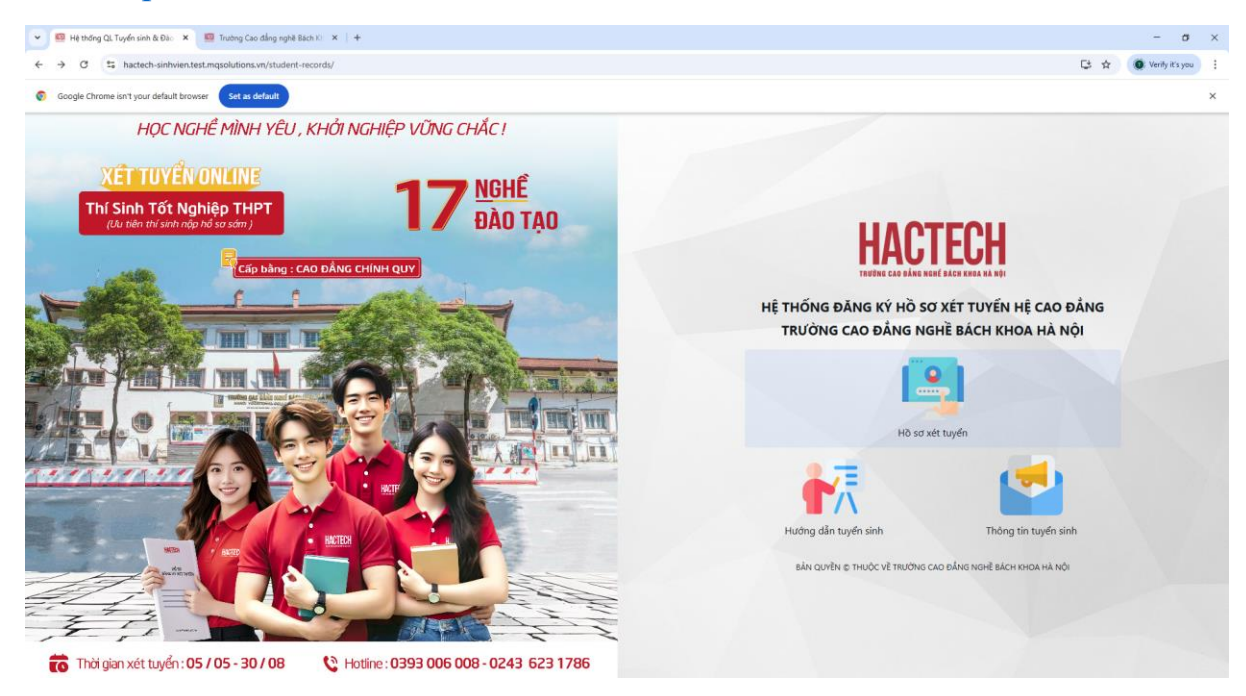

## Bước 2: Chọn Hồ sơ xét tuyển

| 💌 🧧 Hệ thống QL Tuyến sinh & Đào 🗙 🧱 Trưởng Cao đẳng nghệ Bách Ki 🗴   + |                                                                                                    | - o               | × |
|-------------------------------------------------------------------------|----------------------------------------------------------------------------------------------------|-------------------|---|
| ← → ♂ to hactech-sinhwien.test.mqsolutions.vn/student-records/signin    | G \star                                                                                                    | 🖉 Verify it's you | : |
| Google Chrome isn't your default browser     Set as default             |                                                                                                    |                   | × |
|                                                                         | THORNS DANKS KY HO SO XÉT TUYÉN HÉ CAO DÂNG - TRƯƠNG CON BÁCH KHOA HÀ NOI<br>bu thoán<br>Mg thán:<br>A Báng ký hó so Xét tuyén<br>A Báng nhận<br>A Báng nhận<br>A Báng nhận<br>A Báng nhận<br>A Báng nhận |                   |   |

**Bước 3:** Thí sinh đăng nhập bằng *Tài khoản* và *Mật khẩu* nhà Trường đã gửi về số điện thoại khi thí sinh đăng ký xét tuyển.

| 🗾 Hệ thống QL Tuyển sinh & Đào 🗉 🗴 🗾 Hệ thống QL | Tuyển sinh & Đào ⊺ 🗴 🕂                                                                                                    | ~ - 0 ×                                                   |
|--------------------------------------------------|----------------------------------------------------------------------------------------------------|-----------------------------------------------------------|
| ← → C 🔒 sinhvien.hactech.edu.vn/student-r        | ecords/signin                                                                                                    | ⊷ ڬ 🔤 🖻 🛧 🗯 🔲 🚺 🗄                                         |
| 🗾 191366 🧕 Thư - Hoàng Thanh 🗾 Hệ thống QL Tư    | yển 🗾 Hệ thống QL Tuyển 🛥 JetPay Payment 🔇 Hactech System   Q 🛐                                                                                                    | Hệ thống QL Tuyển 🗜 Hệ thống QL Tuyển 🚩 Hệ thống QL Tuyển |
|                                                  | Image: Straight of the set straight of the set straight | A HÀ NỘI<br>CỨU MÃ ỨNG VIÊN<br>Hập                        |
|                                                  |                                                                                                    |                                                           |
|                                                  |                                                                                                    | Go to Settings to activate Windows                        |
| Danh sách thi Anhxlsx 🧄                          |                                                                                                    | Show all X                                                |

<u>Bước 4:</u> Sau khi đăng nhập thành công thí sinh xem theo dõi tình trạng hồ sơ bằng cách kích vào TRẠNG THÁI HÔ SƠ

| 🗾 Hệ thống QL Tuyển sinh & Đào ta 🗴                     | K 🗾 Hồ sơ ứng viên             | × +                                 |                               |                           |                        | v –          | ٥                 | × |
|---------------------------------------------------------|--------------------------------|-------------------------------------|-------------------------------|---------------------------|------------------------|--------------|-------------------|---|
| $\leftrightarrow$ $\rightarrow$ $C$ $($ sinhvien.hacted | ch.edu.vn/student-records/edit |                                     |                               |                           | • 🕑 🕼 🖻                | ☆ 🛸          | • •               | : |
| 🛃 191366 🧕 Thư - Hoàng Thanh                            | 🗾 Hệ thống QL Tuyển 🗾 Hệ       | thống QL Tuyển 🗪 JetPay P           | ayment 🔇 Hactech System   Q 🚦 | 🚺 🛃 Hệ thống QL Tuyển 🗾 I | Hệ thống QL Tuyển 🗾 Hệ | thống QL Tuy | /ển               |   |
|                                                         |                                | ECH<br>EH KHOA HA NOI               |                               |                           |                        |              |                   |   |
|                                                         |                                | c                                   | ÀP NHẬT HỒ SƠ                 |                           | Î                      |              |                   |   |
|                                                         |                                |                                     | TRAING THAT HO SO             |                           |                        |              |                   |   |
|                                                         | Họ và Tên (Mẫu: Lê Văn A)      | Ngày sinh                           | Nơi sinh                      | Giới tính                 |                        |              |                   |   |
|                                                         | Hoàng Thanh Mai                | 06/11/2004                          | Tỉnh Thanh Hóa                | • Nữ                      | •                      |              |                   |   |
|                                                         | SÐT                            | Email                               | Dân tộc                       | Tôn giáo                  |                        |              |                   |   |
|                                                         | 0386393883                     | Email                               | Kinh                          | • Không                   |                        |              |                   |   |
|                                                         | Hộ khẩu thường trú             |                                     |                               |                           |                        |              |                   |   |
|                                                         | Tỉnh Thanh Hóa                 | <ul> <li>Thị xã Nghi Sơn</li> </ul> |                               | •                         |                        |              |                   |   |
|                                                         |                                |                                     |                               |                           | •                      |              |                   |   |
|                                                         | Đăng Xuất                      |                                     |                               |                           | Sửa<br>Activate Wind   |              |                   |   |
| Danh sách thi Anhxlsx                                   |                                |                                     |                               |                           | Go to Settings to a    | ctivate Win  | dows.<br>Show all | × |

## Trong phần TRẠNG THÁI HỒ SƠ thí sinh sẽ xem được:

| 🛃 Hệ thống QL Tuyển sinh                       | h & Đào t 🗙 🚺 Trạng thái hồ sơ                          | × +                                                    |                                                  | ~                            | - 0                     | × |
|------------------------------------------------|---------------------------------------------------------|--------------------------------------------------------|--------------------------------------------------|------------------------------|-------------------------|---|
| $\leftrightarrow$ $\rightarrow$ C $\cong$ sinh | wien.hactech.edu.vn/student-records/stati               | IS                                                     |                                                  | • ڬ 🖻 🖻 🛧                    | * 🗆 🗊                   |   |
| 🗾 191366 🧕 Thư - Hoà                           | àng Thanh 🗾 Hệ thống QL Tuyển 🗾                         | iệ thống QL Tuyển 🖛 JetPay Payment 🔇 Hacter            | ch System   Q 🗾 🗾 Hệ thống QL Tuyển 🗾            | Hệ thống QL Tuyển 🚺 Hệ thống | g QL Tuyển              |   |
| t<br>BA                                        | ICH KHOA<br>KRI KHOA<br>KRI KHOA CAO DÂNG NGHÉ BÀCH KHO | H<br>HA NOT                                            |                                                  |                              |                         |   |
|                                                |                                                         | TRẠNG THÁI H                                           | iồ sơ                                            |                              |                         |   |
|                                                | Duyệt hồ sơ                                             | Hồ sơ: (Chưa duyệt)<br>Xin chảo, Hoảng Thanh Mai. Hồ s | ơ của bạn có một vài sai sót. Bạn hãy cập nhật l | ại thông tin hồ sơ nhé.      |                         |   |
|                                                | 🕍 Xét tuyển                                             | <b>Lý do:</b> hồ sơ test                               |                                                  |                              |                         |   |
|                                                | Nhận giấy báo                                           |                                                        |                                                  |                              |                         |   |
|                                                | m Nhập học                                              |                                                        |                                                  |                              |                         |   |
|                                                | < Quay Lai                                              |                                                        |                                                  |                              |                         |   |
|                                                |                                                         |                                                        |                                                  | Activate Windows             |                         |   |
| Danh sách thi Anh                              | xlsx ^                                                  |                                                        |                                                  | Go to Settings to activa     | te Windows.<br>Show all | × |

 Duyệt hồ sơ: Thí sinh xem được tình trạng hồ sơ đã được duyệt/ chưa được duyệt/ có lỗi. Trong trường hợp hồ sơ Có lỗi thí sinh cần cập nhật lại theo yêu cầu để được xét tuyển.

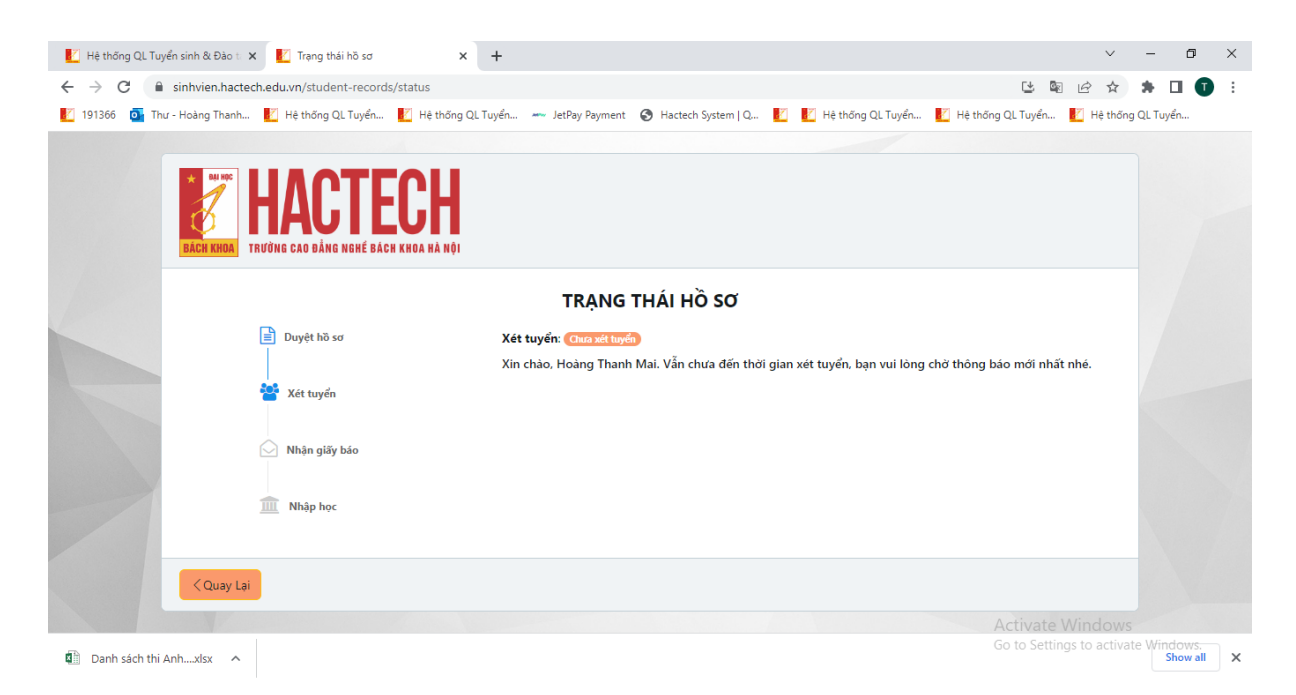

• Xét tuyển: Thí sinh xem được tình trạng xét tuyển (trúng tuyển hoặc không trúng tuyển)

| 🗾 Hệ thống QL Tuyể | ển sinh & Đào tr 🗙 | 🚺 Trạng thái hồ sơ                                   | ×                        | +       |                                    |               |               |                  |        |             |        | ~         | -           | ٥        | × |
|--------------------|--------------------|------------------------------------------------------|--------------------------|---------|------------------------------------|---------------|---------------|------------------|--------|-------------|--------|-----------|-------------|----------|---|
| ← → C 🔒            | sinhvien.hactech.e | du.vn/student-records,                               | status                   |         |                                    |               |               |                  |        |             | 1 B    | 6 \$      | *           | . 0      |   |
| 🛃 191366 🧕 Thu     | - Hoàng Thanh 🚦    | 🚪 Hệ thống QL Tuyển                                  | 🚺 Hệ thống QL            | Tuyển 🛥 | <ul> <li>JetPay Payment</li> </ul> | t 🕥 Hactech S | ystem   Q 🛛 🗾 | 🔣 Hệ thống QL Tư | uyển 🚺 | Hệ thống QL | Tuyển  | 🛃 Hệ thốn | ng QL Tu    | uyển     |   |
|                    | BĂCH KHOA          | IACTE<br>Ing cao dàng nghé bách                      | <b>CH</b><br>Khoa hà nội |         |                                    |               |               |                  |        |             |        |           |             |          |   |
|                    |                    |                                                      |                          |         | TRẠNG                              | Î THÁI HỒ     | sơ            |                  |        |             |        |           |             |          |   |
|                    |                    | Duyệt hồ sơ                                          |                          | Xin chả | io, Hoàng Than                     | nh Mai.       |               |                  |        |             |        |           |             |          |   |
|                    |                    |                                                      |                          | Bạn ch  | ưa có giấy báo                     | nhập học.     |               |                  |        |             |        |           |             |          |   |
|                    |                    | <ul> <li>Xét tuyển</li> <li>Nhận giãy báo</li> </ul> |                          |         |                                    |               |               |                  |        |             |        |           |             |          |   |
|                    | Quay Lai           | Nhập học                                             |                          |         |                                    |               |               |                  |        |             |        |           |             |          |   |
|                    |                    |                                                      |                          |         |                                    |               |               |                  |        |             |        |           |             |          |   |
|                    |                    |                                                      |                          |         |                                    |               |               |                  |        | Act         | Vate V | VINDOW    | S<br>ate W# | ndows    |   |
| Danh sách thi Ar   | nhxlsx             |                                                      |                          |         |                                    |               |               |                  |        |             |        |           | ACC 191     | Show all | × |

 Nhận giấy báo: Sau khi thí sinh trúng tuyển, thí sinh xem Giấy báo nhập học (bản mềm) để tham khảo. Trường hợp thông tin trên giấy báo bị sai, thí sinh vui lòng liên hệ Phòng Đào tạo và Quản lý sinh viên để điều chỉnh ngay.

Đồng thời, Trường gửi Giấy báo nhập học (bản cứng) về địa chỉ nhà thí sinh đã đăng ký; trong trường hợp thí sinh không nhận được giấy báo bản cứng, thí sinh xem giấy báo bản mềm để nhập học theo đúng thời gian.

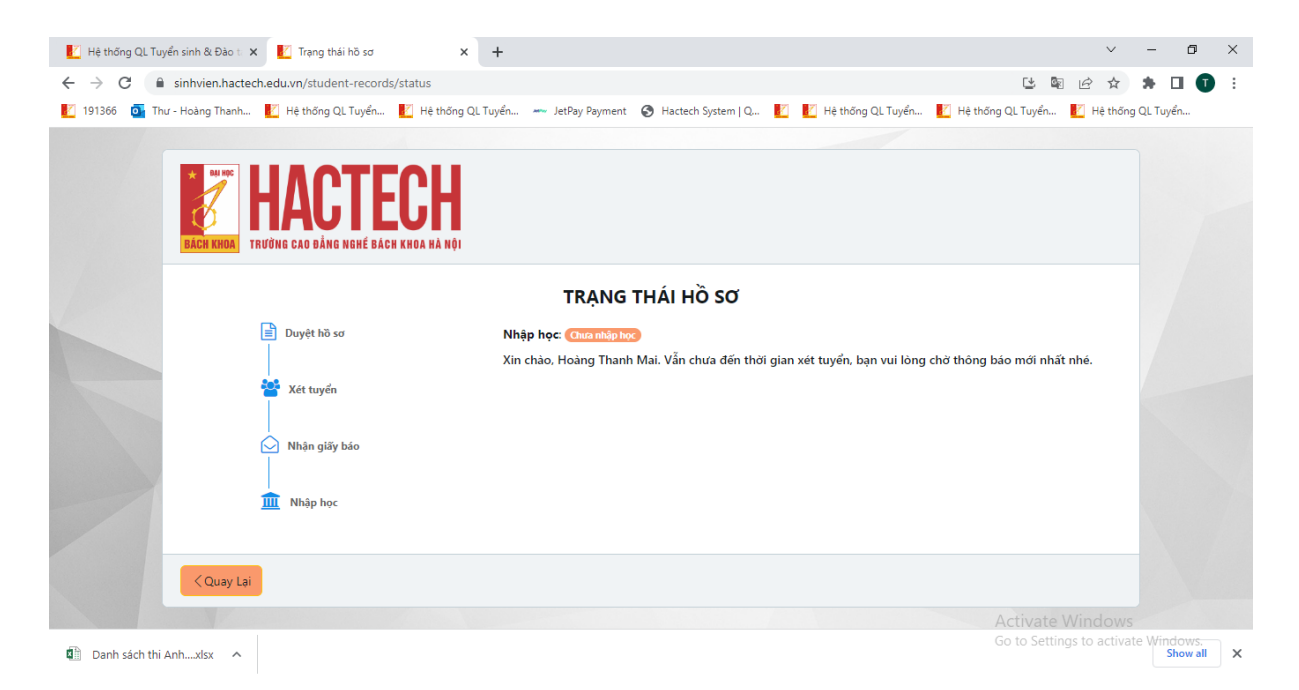

• Nhập học: Thí sinh *hoàn thành kinh phí nhập học theo giấy thông báo trúng tuyển*, có thể xem thông tin để biết mình đã nhập học thành công.